# Inscripción a clase Los Angeles Valley College (LAVC)

La fecha de inscripción, búsqueda de clase, información de curso, retención de cuenta

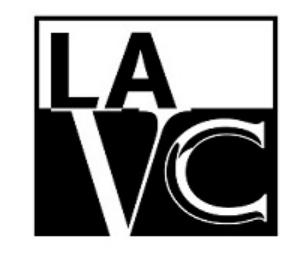

Welcome Center

| СІТҮ      |      |                                                                                         |                            |
|-----------|------|-----------------------------------------------------------------------------------------|----------------------------|
| EAST      |      |                                                                                         |                            |
| HARBOR    |      |                                                                                         |                            |
| MISSION   |      |                                                                                         |                            |
| PIERCE    |      |                                                                                         |                            |
| SOUTHWE   | sт   |                                                                                         |                            |
| TRADE-TEC | сн   | o correo electrónico de<br>estudiante                                                   |                            |
| VALLEY    |      | (xxx@student.laccd.edu)                                                                 |                            |
| WEST      | Tenç | ga en cuenta que el nuevo estudia<br>contraseña por defecto.                            | ante tiene una             |
|           | 88@+ | La primera letra de su apellido (r<br>mes y día de su cumpleañ<br>Por Ejemplo: 88@G1204 | nayúscula) + E<br>ios<br>4 |

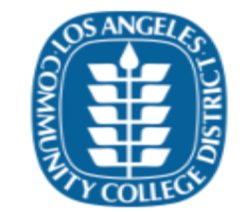

Enroll today for the Summer/Fall 2020 term. Click on the "Manage Classes" tile then the "Class Search and Enroll" button to register for classes. First time users, watch the informational videos to learn how to use the system by clicking the "Key Links & Help" tile and then "FAQ" button

Sign in with your organizational account

| gar      |  |  |
|----------|--|--|
| Password |  |  |

Sign in

1st time signing in? Forget your password? New Microsoft forget your password?

Aquí esta el enlace para ir al Student Information System (SIS)

https://sso.laccd.edu/adfs/ls/idpini tiatedsignon.aspx?loginToRp=csprd.l accd.edu Una vez que entré en su página de estudiante, usted verá su "Student Homepage". Desde aquí seleccione "Manage Classes"

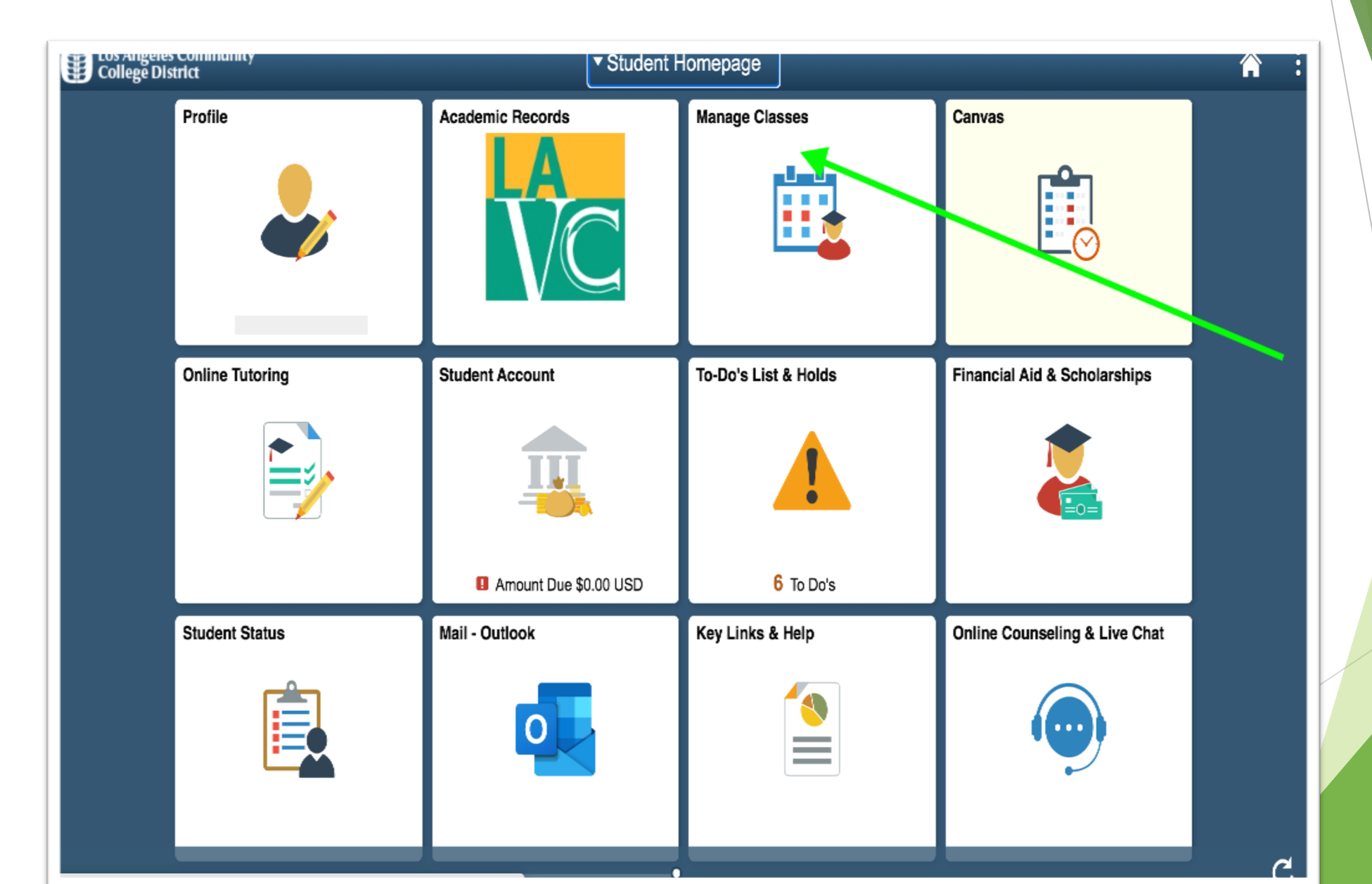

- > Por favor seleccione 'Enrollment Date" en la izquierda de su pantalla.
- Por favor este consciente de que usted se puede inscribir en o después de su fecha de inscripción específica.

| <ul> <li>Student Homepage</li> </ul> | View My Classes                                    | â | : |
|--------------------------------------|----------------------------------------------------|---|---|
| View My Classes                      | You are not registered in any classes at this time |   |   |
| My Weekly Schedule                   |                                                    |   |   |
| Shopping Cart                        |                                                    |   |   |
| Q Class Search and Enroll            |                                                    |   |   |
| Drop Classes                         |                                                    |   |   |
| Swap Classes                         |                                                    |   |   |
| Browse Course Catalog                |                                                    |   |   |
| Enroll by My Requirements            |                                                    |   |   |
| Enrollment Dates                     |                                                    |   |   |
| Student Educational Plan             |                                                    |   |   |

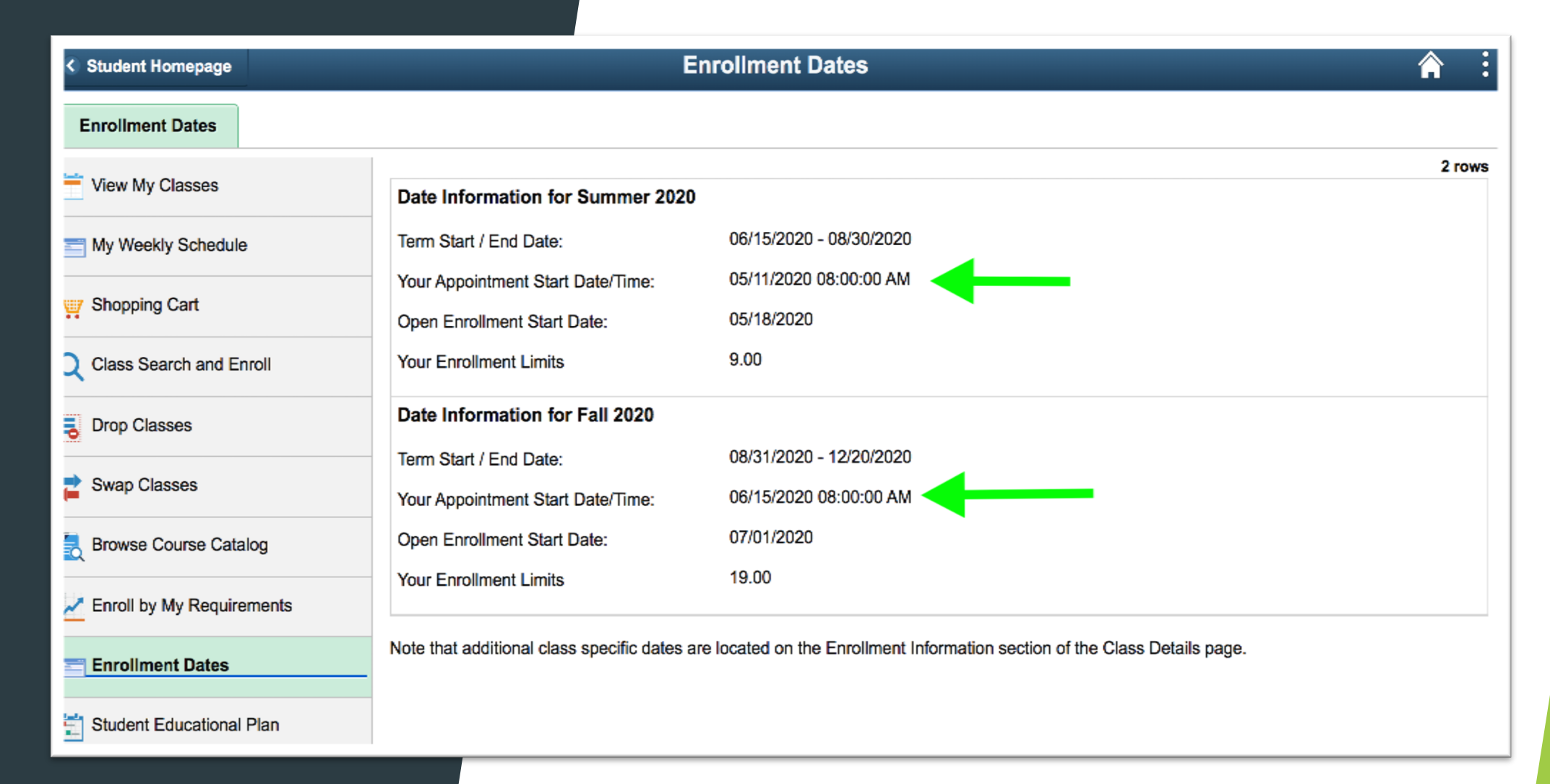

 Your Appointment Start Date/Time
 Esta es su fecha de si inscripción especifica para el semestre.

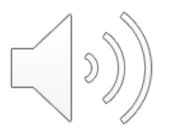

#### Un Consejo

Después de ver la fecha de inscripción, le consejo que revise la retención de su cuenta. Una retención de cuenta le impida inscribirse en una clase.

Para revisar si tiene una retención, por favor vaya al sito de 'Student Homepage' y haga clic en 'To-Do List & Holds'.

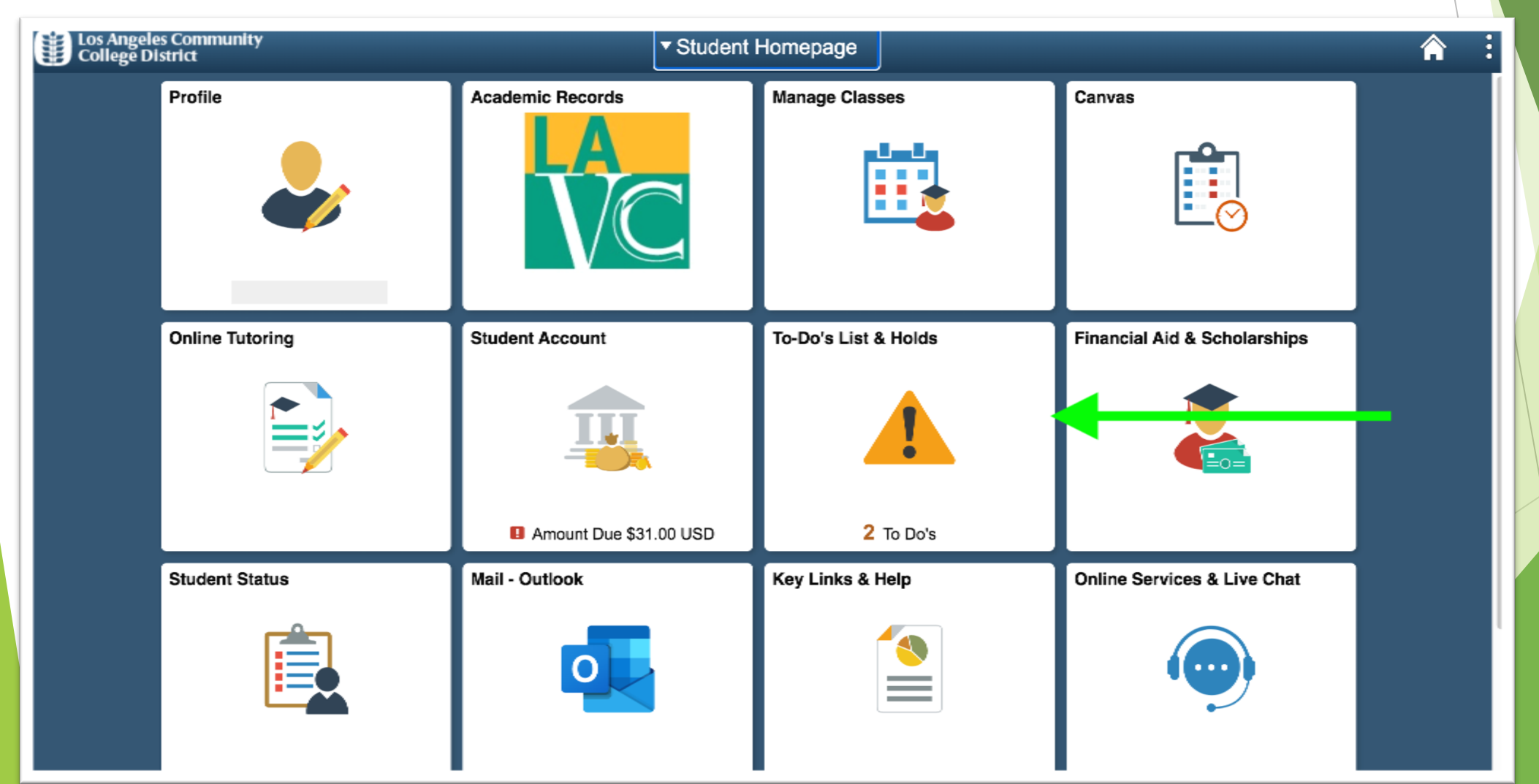

| Student Homepage                 | Select a Value                                                | Â | : |                       |
|----------------------------------|---------------------------------------------------------------|---|---|-----------------------|
| View My Classes                  | Terms prior to 2020 Summer                                    |   | ~ |                       |
| My Weekly Schedule               | Terms on or after 2020 Summer                                 |   | ^ |                       |
| 🦉 Shopping Cart                  | 2020 Summer                                                   |   |   |                       |
| <b>Q</b> Class Search and Enroll | 2020 Fall                                                     |   |   |                       |
| Drop Classes                     |                                                               |   |   |                       |
| arr Swap Classes                 |                                                               |   |   |                       |
| Browse Course Catalog            |                                                               |   |   |                       |
| Enroll by My Requirements        |                                                               |   |   | $\left \right\rangle$ |
| Enrollment Dates                 |                                                               |   |   |                       |
| Student Educational Plan         |                                                               |   |   |                       |
|                                  |                                                               |   |   |                       |
|                                  |                                                               |   |   |                       |
|                                  |                                                               |   |   |                       |
| Ahora tiene que                  | e regresar a la página de 'Manage Class'. Por favor haga clic |   |   |                       |

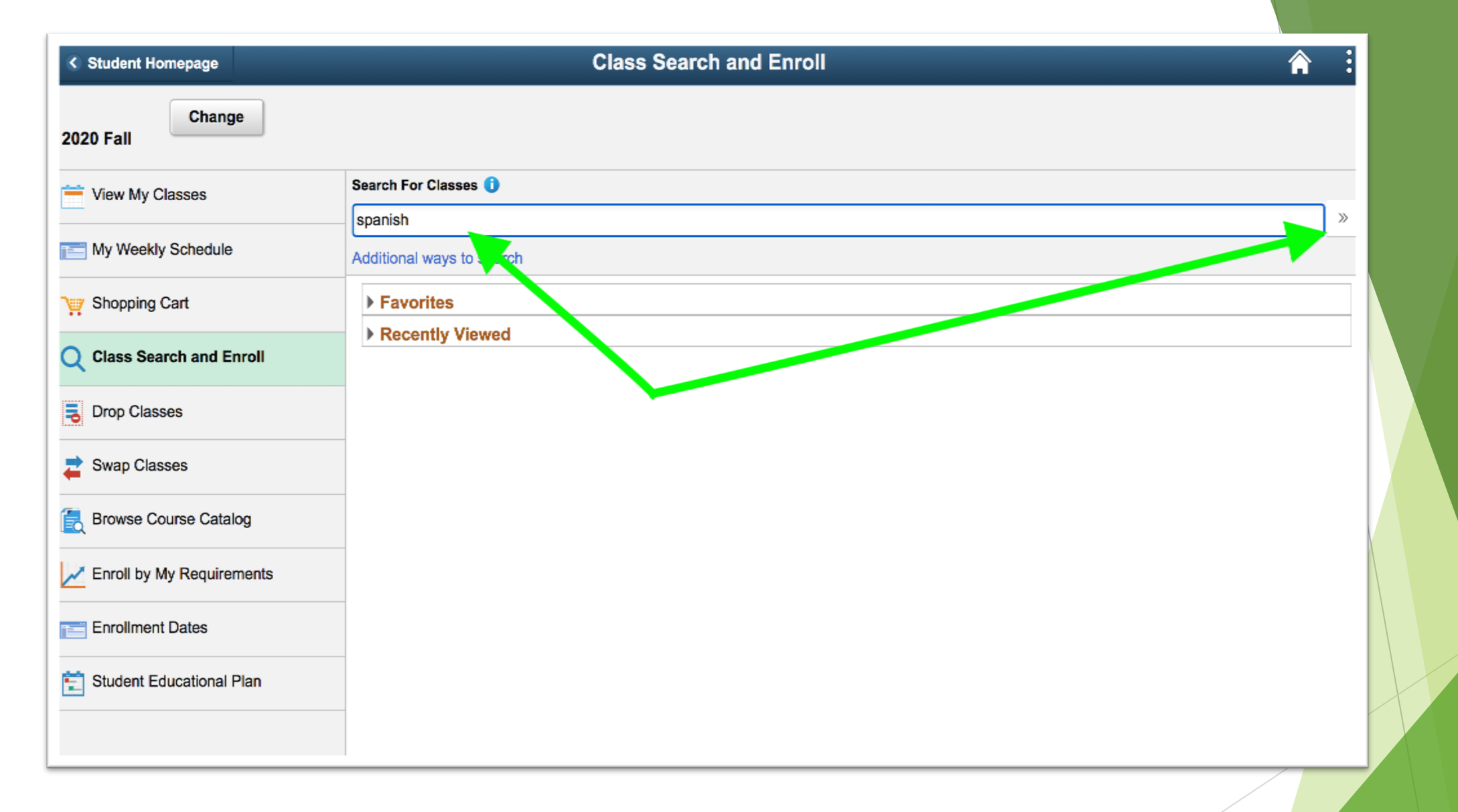

> Puede buscar la clase escribiendo un término clave en el cuadro de búsqueda.

- Si corresponde, puede cambiar o acceder los ajustes en el lado izquierda de la pantalla.
- Usted puede explorar otros cursos dentro del distrito (LACCD), si necesita tomar un curso fuera de LAVC por favor haga una cita con un consejero para asegurarse que el curo corresponde con su programa de estudio.
- Por favor seleccione el curso de la búsqueda para mirar la información del curso. Vamos a seleccionar 'Spanish 001'.

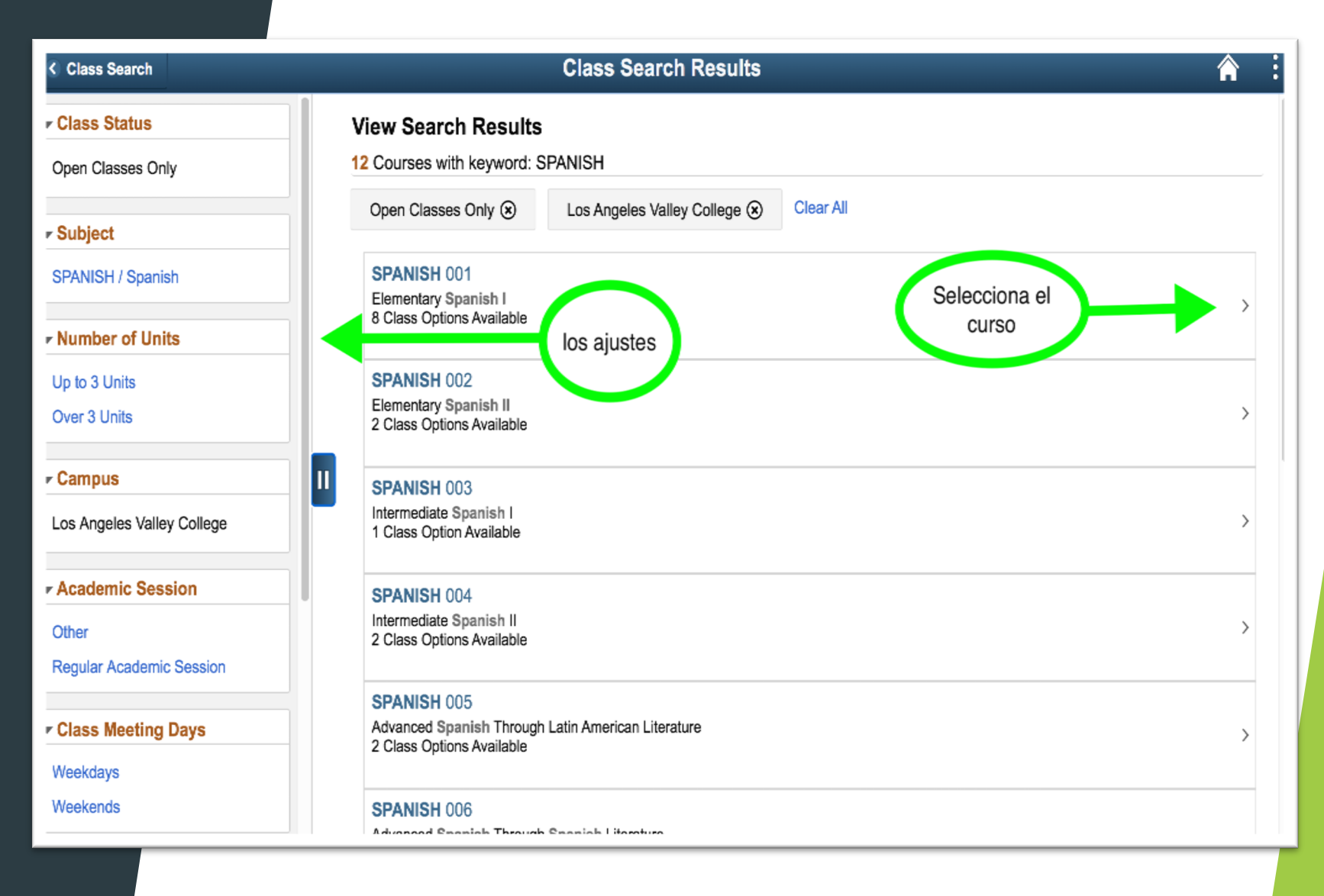

#### **Course Information Class Search** 合 2020 Fall View My Classes Select the class details link to see if a specific class offers low cost textbooks or zero cost textbooks. Click on the desired "option row" to enroll. My Weekly Schedule \* Add to favorite courses Shopping Cart Course Information Class Selection **O** Class Search and Enroll Select a class option 🚹 Selected Filters 8 options Drop Classes Meeting Days and **Option Status Session** Class Room Instructor Seats Dates Times Open Regular Class# 15545 - Section V01 - LEC 08/31/2020 -Vallev-Online Rafael Monday **Swap Classes** 1 Open Academic with Live Class Seats 12/20/2020 Tuesday Arias Wednesday 22 of Session 45 Thursday Browse Course Catalog 8:15AM to 9:25AM Enroll by My Requirements 2 Regular Class# 15548 - Section V02 - LEC 08/31/2020 - Monday Valley-Online LAVC Open Open STAFF Academic with Live Class Seats 12/20/2020 Wednesday Enrollment Dates 35 of > Session 9:40AM to 12:10PM 45 营 Student ⊾ haga clic 3 Open Regular Class# 15550 - Section V03 - LEC 08/31/2020 -Tuesday Valley-Online Maria Open with Live Class Zamudio Seats aqui Academic 12/20/2020 Thursday 37 of > Session 9:40AM to Dawa 12:10PM 45

>

#### Información del Curso

To see the details of a specific class section, you may click an option from the list of classes. We have selected the third option.

Para ver los detalles de una clase especifica, 🗟 seleccione la opción y haga clic. Vamos a seleccionar opción tres.

Aparecerá la pagina de información de clase, usted verá la información de inscripción, la información de la reunión y los detalles de clase, y la disponibilidad de la clase.

Tenga en cuenta, las fechas importantes se pueden encontrar en información de inscripción/ 'Enrollment Information'

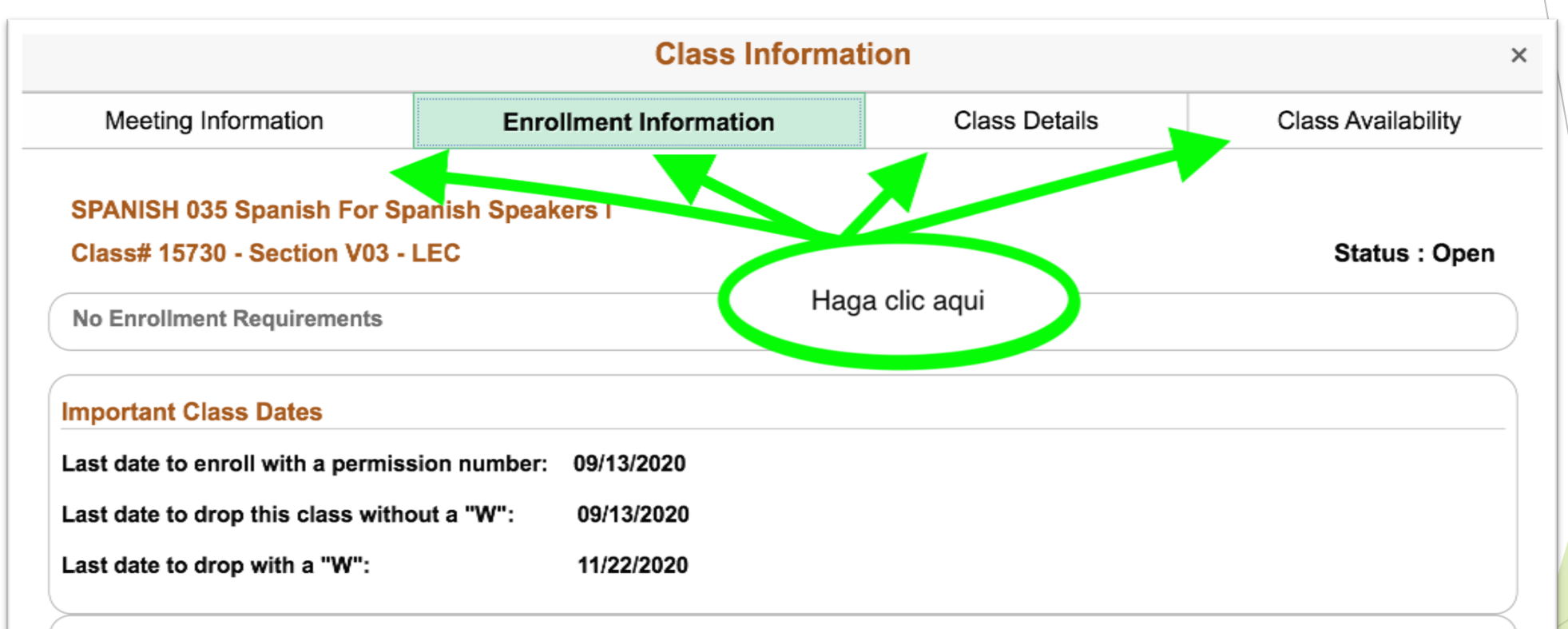

#### Class Notes

- 1. Due to COVID 19 pandemic, this class will be conducted remotely and online with REQUIRED virtual scheduled meetings. Current schedule should be considered when selecting this class. Contact the instructor for more information specific to this class.
- 2. No course prerequisite. Meets IGETC and CSU C2. This course is recommended for native Spanish speakers and may help you attain the Skills Certificate in Spanish Language. Non-native Spanish speakers should sign up for Spanish 1. Students with previous knowledge should enroll in a higher-level course. Consult with department chair, Dr. Fusilero: fusilevm@lavc.edu, or Prof. Frances-Benitez: franceme@lavc.edu. For more info, please visit: http://www.lavc.edu/foreignlanguage/Spanish-for-Heritage-Speakers-Program.aspx.

#### Inscripción a clase

Para inscribirse en una clase, por favor selección la clase en la lista de búsqueda y aparecerá la página de 'Class Seach and Enrollment"

| Class Search                                 |                                   |                        |                                                       | Course Information                                                                      |                            |                                                                   |                                  |                          | Â                              |
|----------------------------------------------|-----------------------------------|------------------------|-------------------------------------------------------|-----------------------------------------------------------------------------------------|----------------------------|-------------------------------------------------------------------|----------------------------------|--------------------------|--------------------------------|
| 2020 Fall                                    |                                   |                        |                                                       |                                                                                         |                            |                                                                   |                                  |                          |                                |
| View My Classes           My Weekly Schedule | details o<br>Select th<br>Click o | n contact              | t the instructo<br>details link to s<br>lesired "opti | r for more information.<br>see if a specific class offers low co<br>ion row" to enroll. | earning plan               | or zero cost text                                                 | books.                           | ADE VIEW CIA             |                                |
| Shopping Cart                                | * Add t                           | o favorite<br>se Infor | courses                                               |                                                                                         |                            |                                                                   |                                  | (                        | laga clic<br>aqui              |
| <b>Q</b> Class Search and Enroll             | - Class                           | Select                 | ion                                                   |                                                                                         |                            |                                                                   |                                  |                          | 4                              |
| Drop Classes                                 | Select a c                        | class opti             | on 🚺                                                  |                                                                                         |                            |                                                                   | 5                                | Selected Filte           | rs 8 options                   |
|                                              | Option                            | Status                 | Session                                               | Class                                                                                   | Meeting<br>Dates           | Days and<br>Times                                                 | Room                             | Instructor               | Seats                          |
| Enroll by My Requirements                    | 1                                 | Open                   | Regular<br>Academic<br>Session                        | Class# 15545 - Section V01 - LEC                                                        | 08/31/2020 -<br>12/20/2020 | Monday<br>Tuesday<br>Wednesday<br>Thursday<br>8:15AM to<br>9:25AM | Valley-Online<br>with Live Class | Rafael<br>Arias          | Open<br>Seats<br>22 of<br>45   |
| Enrollment Dates                             | 2                                 | Open                   | Regular<br>Academic<br>Session                        | Class# 15548 - Section V02 - LEC                                                        | 08/31/2020 -<br>12/20/2020 | Monday<br>Wednesday<br>9:40AM to<br>12:10PM                       | Valley-Online<br>with Live Class | Robert<br>Rois           | Open<br>Seats<br>35 of<br>45   |
|                                              | 3                                 | Open                   | Regular<br>Academic<br>Session                        | Class# 15550 - Section V03 - LEC                                                        | 08/31/2020 -<br>12/20/2020 | Tuesday<br>Thursday<br>9:40AM to<br>12:10PM                       | Valley-Online<br>with Live Class | Maria<br>Zamudio<br>Dawa | Open<br>Seats<br>37 of ><br>45 |

#### Sección de revisión de la clase

El sistema mostrará la página de "Class Search and Enroll" y comenzará la revisión de clases. Después de revisar la clase, seleccione el botón 'Next'

| × Exit                                                               | C                                | lass Search and En       | roll                    |                  | Ne                | xt >          |
|----------------------------------------------------------------------|----------------------------------|--------------------------|-------------------------|------------------|-------------------|---------------|
| <b>2020 Fall</b><br>Credit<br>Los Angeles Community College District |                                  |                          |                         |                  | 1                 |               |
| 1 Review Class Selection<br>Visited                                  | Step 1 of 4: Review Class        | Selection                |                         |                  |                   |               |
| 2 Review Class Preferences<br>Not Started                            | SPANISH 001 Elementary Spanis    | hl                       |                         |                  |                   |               |
| 3 Enroll or Add to Cart<br>Not Started                               | Option Status Open               | Session                  | Meeting Dates           | Days and Times   |                   | Seats         |
| 4 Review and Submit<br>Not Started                                   | Class# 15550 - Section V03 - LEC | Regular Academic Session | 08/31/2020 - 12/20/2020 | Tuesday Thursday | 9:40AM to 12:10PM | Open Seats 37 |

#### Revisar las preferencias de la clase

Si tiene un numero de premiso o desea esta en la lista de espera, puede hacerlo en esta página. Después de hacer los cambios necesarios por favor seleccione el botón "ACCEPT".

| × Exit                                                               | Class Search and Enroll                                                               | Contraction of the second second s |  |
|----------------------------------------------------------------------|---------------------------------------------------------------------------------------|----------------------------------------------------------------------------------------------------|--|
| <b>2020 Fall</b><br>Credit<br>Los Angeles Community College District |                                                                                       |                                                                                                    |  |
| 1 Review Class Selection<br>Complete                                 | Step 2 of 4: Review Class Preferences                                                 | Accept                                                                                                    |  |
| 2 Review Class Preferences<br>In Progress                            | SPANISH 035 Spanish For Spanish Speakers I<br>Class# 15730 - Section V03 - LEC - Open |                                                                                                    |  |
| 3 Enroll or Add to Cart<br>Not Started                               | Add to waitlist if class is full? (i) No<br>Permission Number (i)                     |                                                                                                    |  |
| 4 Review and Submit<br>Not Started                                   | Requirement Designation - Meets IGETC 6A CSU C2                                       |                                                                                                    |  |
|                                                                      | Take Requirement Designation                                                          |                                                                                                    |  |
|                                                                      |                                                                                       |                                                                                                    |  |

#### Inscribirse o agregar la clase en el shopping cart

Ahora estamos en el paso tres, puede inscribirse en la clase o agregar la clase en el 'Shopping Cart'. Para continuar haga clic en el botón 'Next'.

| × Exit                                                        | Class Search and Enroll                                       | Previous | Next > | : |
|---------------------------------------------------------------|---------------------------------------------------------------|----------|--------|---|
| 2020 Fall<br>Credit<br>Los Angeles Community College District |                                                               |          |        |   |
| 1 Review Class Selection<br>Complete                          | Step 3 of 4: Enroll or Add to Cart                            |          |        |   |
| 2 Review Class Preferences<br>Complete                        | Do you wish to enroll or add the class to your Shopping Cart? |          |        |   |
| 3 Enroll or Add to Cart<br>Complete                           |                                                               |          |        |   |
| 4 Review and Submit<br>Visited                                |                                                               |          |        |   |
|                                                               |                                                               |          |        |   |

## Revisar y enviar

El ultimo paso es revisar and finalizar. Cuando terminare de revisar, haga clic en el botón 'Submit' para continuar.

| × Exit                                                               | C                                                               | lass Search and En       | roll                    | _                | < Pr              | evious        |
|----------------------------------------------------------------------|-----------------------------------------------------------------|--------------------------|-------------------------|------------------|-------------------|---------------|
| <b>2020 Fall</b><br>Credit<br>Los Angeles Community College District |                                                                 |                          |                         |                  |                   |               |
| 1 Review Class Selection<br>Complete                                 | Step 4 of 4: Review and S                                       | Submit                   |                         |                  |                   | Submit        |
| 2 Review Class Preferences<br>Complete                               | You have selected to enroll in<br>SPANISH 001 Elementary Spanis | hl                       |                         |                  |                   |               |
| 3 Enroll or Add to Cart<br>Complete                                  | Option Status Open Class                                        | Session                  | Meeting Dates           | Days and Times   |                   | Seats         |
| 4 Review and Submit                                                  | Class# 15550 - Section V03 - LEC                                | Regular Academic Session | 08/31/2020 - 12/20/2020 | Tuesday Thursday | 9:40AM to 12:10PM | Open Seats 37 |
| Visited                                                              | Class Preferences                                               |                          |                         |                  |                   |               |
|                                                                      |                                                                 |                          |                         |                  |                   |               |

## Inscripción exitosa

La sistema mostrará un mensaje "¿ Esta seguro de que desea enviar?". Después de seleccionar "Yes", la sistema confirmará que la inscripción se ha realizado correctamente mostrando la marca de verificación verde junto al curso.

| 1 Complete                             | Step 4 of 4: Review an<br>You have selected to enroll in | nd Submit                        |                     |                  | l                   |
|----------------------------------------|----------------------------------------------------------|----------------------------------|---------------------|------------------|---------------------|
| 2 Review Class Preferences<br>Complete | SPANISH 001 Elementary Sp                                | panish I                         |                     |                  |                     |
| 3 Enroll or Add to Cart<br>Complete    | Class                                                    | Are you sure you want to submit? | ing Dates           | Days and Times   | s                   |
| 4 Review and Submit<br>Visited         | Class# 15550 - Section V03 -                             | Yes No                           | 1/2020 - 12/20/2020 | Tuesday Thursday | 9:40AM to 12:10PM ( |
|                                        |                                                          |                                  |                     |                  |                     |